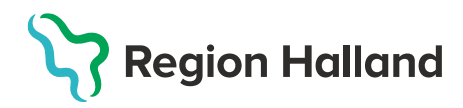

## **Guide Rapporter**

1. Utgå från Mitt arbete, dubbelklicka på Rapport

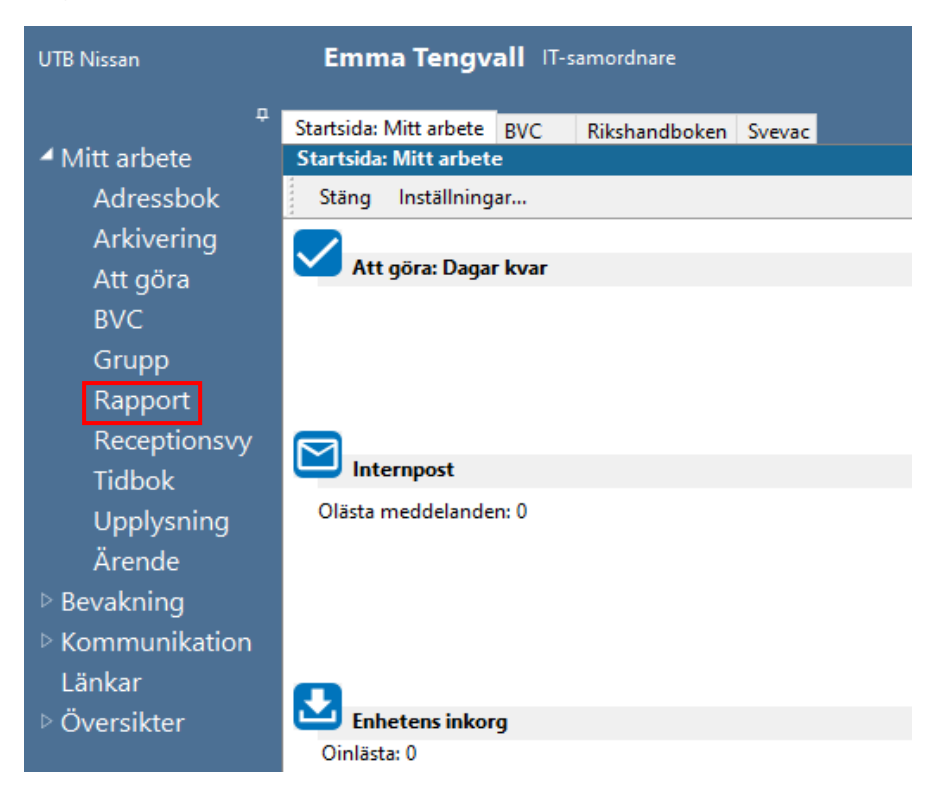

2. Välj rapport genom att klicka på den önskade rapporten och klicka sedan på **Visa /Kör** 

| Rapporter                    |                                            |
|------------------------------|--------------------------------------------|
| Stäng Visa/Kör Inställningar |                                            |
| Namn                         | Beskrivning                                |
| Plugin-rapport               |                                            |
| Anteckning BHV               | Version: 2.0.0.4                           |
| BHV - Nutrition [BETA]       | Standardrapport för amning                 |
| BHV - Tobaksvanor            | Standardrapport för föräldrars tobaksvanor |
| BHV - Vaccinationsprogrammet | Standardrapport för vaccinationsprogrammet |
| BHV, PV - Dokument           | Dokument skickade till/från adress         |
| BMI BHV                      | Version: 2.0.0.6                           |
| Checklista BHV               | Version: 2.0.0.4                           |
| In- och utskrivning BHV      | Version: 2.0.0.3                           |
| Vaccination BHV              | Version: 2.0.0.5                           |
| Vårdkontakt                  | Standardrapport för vårdkontakt.           |
| Åtgärd BHV                   | Version: 2.0.0.2                           |

- 3. Fyll i det önskade urvalet
  - Datum
  - Enheter
  - BVC
  - Barn födda år

Klicka sedan på Kör

| BHV - Nutrition              |                     |
|------------------------------|---------------------|
| Stäng Kör Design Rensa urval |                     |
|                              |                     |
| Sparade urval                | Urval BHV Nutrition |
|                              | · · · ·             |
| ¥ ▲                          | Barn födda år:      |
| Ceperellt urval              | 2021                |
|                              |                     |
|                              |                     |
| 2021-12-31                   |                     |
| Enheter:                     |                     |
| UTB Nissan 🗸 🗸               |                     |
| Journaltyper:                |                     |
| [Alla]                       |                     |
| BVC:                         | Utskriftsurval      |
| BVC LITE Nissan              | Nutrition           |
| Accession PMO                |                     |
| Ansvariga BVC:               |                     |
| [Alla] V                     |                     |
|                              |                     |

## 4. Rapport skapas, Nedan ses exempel på Rapporten Amning Amning

2022-05-05 1 av 2

| Barnavårdscentral                                       |       | Rapp            |
|---------------------------------------------------------|-------|-----------------|
| BVC                                                     |       | ansv<br>eller i |
|                                                         |       |                 |
| Uppgiftslämnare, namn, adress och telefon (även riktnr) |       |                 |
| Emma Tengvall                                           |       |                 |
| -                                                       |       |                 |
|                                                         |       |                 |
|                                                         |       |                 |
|                                                         |       |                 |
|                                                         |       |                 |
|                                                         | År    |                 |
| Uppgifterna avser barn födda under                      | A     |                 |
|                                                         | Antal |                 |

Antal genomgångna journaler

Rapporten insänds till den som inom regionen har ansvar för barnhälsovården (barnhälsovårdsöverläkare eller motsvarande).

| Amning                  |                                                                             | Ålder i månader |       |       |       |       |        |
|-------------------------|-----------------------------------------------------------------------------|-----------------|-------|-------|-------|-------|--------|
|                         |                                                                             | 1 vecka         | 2 mån | 4 mån | 6 mån | 8 mån | 12 mån |
| A Helt ammad            | Barn som enbart fått bröstmjölk                                             | 46              | 42    | 40    | 38    | 20    | 15     |
| B Övervägande ammad     | Barn som förutom bröstmjölk fått<br>minst någon annan kost 1-2 ggr i veckan |                 |       |       |       |       |        |
| C Delvis ammad          | Barn som förutom bröstmjölk fått<br>minst någon annan kost 3 ggr i veckan   | 12              | 8     | 3     | 6     | 1     | 3      |
| D Ej ammad              | Barn som ej fått bröstmjölk                                                 | 6               | 7     | 17    | 4     | 19    | 7      |
| E Ej bedömbara journale | r                                                                           | 3               | 10    | 7     | 19    | 27    | 42     |
|                         | Summa:                                                                      | 67              | 67    | 67    | 67    | 67    | 67     |

2021

67

Det är endast unika poster som är med i rapporten, det innebär exempelvis att om man har registrerat nutrition två gånger vid en vecka så kommer bara den senaste med.

Märker man att det är avsevärt många barn som är helammade vid 12 månaders ålder så bör man gå tillbaka i dokumentationen för att åtgärda eventuella felregistreringar.

## Väljer man en annan rapport, ex Rökning så ser den ut på följande vis

| Föräldrars tobaksvanor                                                                  |                                   |                   |           | 2022-05-25                                     |                      |
|-----------------------------------------------------------------------------------------|-----------------------------------|-------------------|-----------|------------------------------------------------|----------------------|
| pporten insänds till den som ino<br>svar för barnhälsovården (barnh<br>er motsvarande). | m landstingsom<br>älsovårdsöverlä | rådet har<br>kare | Bar<br>BV | na vårdscentral<br>/C                          |                      |
|                                                                                         |                                   |                   | Up        | pgiftslämnare, namn, adress och te             | elefon (även riktnr) |
| ntal genomgånga journal                                                                 | er                                | 17                | Em        | ma Tengvall                                    |                      |
|                                                                                         | Före gra                          | viditeten         |           |                                                |                      |
|                                                                                         | Ja                                | Nej               | Vet ej    | Kontroll: Inskrivna BVC<br>= Ja + Nej + Vet ej |                      |
| Mor röker dagligen                                                                      | 3                                 | 14                | 0         | 17                                             |                      |
| Far röker dagligen                                                                      | 1                                 | 16                | 0         | 17                                             |                      |
| Rökare i hemmiljön                                                                      | 0                                 | 17                | 0         | 17                                             |                      |
| Mor snusar                                                                              | 0                                 | 17                | 0         | 17                                             |                      |
| Far snusar                                                                              | 7                                 | 10                | 0         | 17                                             |                      |
|                                                                                         | Under gr                          | aviditeten        |           |                                                |                      |
|                                                                                         | Ja                                | Nej               | Vet ej    | Kontroll: Inskrivna BVC<br>= Ja + Nej + Vet ej |                      |
| Mor röker dagligen                                                                      | 2                                 | 14                | 1         | 17                                             |                      |
| Far röker dagligen                                                                      | 1                                 | 15                | 1         | 17                                             |                      |
| Rökare i hemmiljön                                                                      | 0                                 | 14                | 3         | 17                                             |                      |
| Mor snusar                                                                              | 0                                 | 16                | 1         | 17                                             |                      |
| Far snusar                                                                              | 6                                 | 10                | 1         | 17                                             |                      |
|                                                                                         | 0-4 veck                          | or                |           |                                                |                      |
|                                                                                         | Ja                                | Nej               | Vet ej    | Kontroll: Inskrivna BVC<br>= Ja + Nej + Vet ej |                      |
| Mor röker dagligen                                                                      | 2                                 | 11                | 4         | 17                                             |                      |
| Far röker dagligen                                                                      | 1                                 | 12                | 4         | 17                                             |                      |
| Rökare i hemmiljön                                                                      | 1                                 | 12                | 4         | 17                                             |                      |
| Mor snusar                                                                              | 1                                 | 12                | 4         | 17                                             |                      |
| Far snusar                                                                              | 4                                 | 9                 | 4         | 17                                             |                      |

I vissa rapporter visas avpersonifierat

I vissa rapporter visas på individnivå med namn och pers. nummer